# PROCEDIMENTOS PARA IMPRESSÃO DE CDI ATRAVÉS DO SERMIL

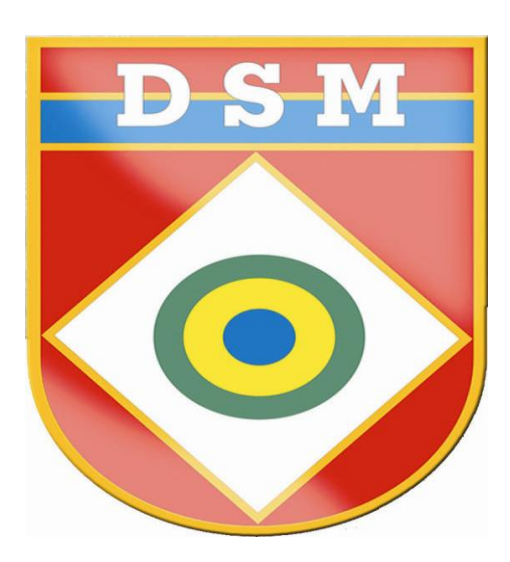

#### Procedimentos para impressão de CDI (Certificado de Dispensa de Incorporação – Modelo Novo) através do SERMIL

#### 1. OBJETIVO

Padronizar as configurações para emissão do CDI (Certificado de Dispensa da Incorporação – Modelo Novo), através do Sistema Eletrônico de Recrutamento Militar e Mobilização (SERMIL).

### 2. CONFIGURAÇÃO PADRÃO PARA IMPRESSÃO DE CDI

Impressora laser - Brother MFC-8860DN ou Similar

Orientação - Retrato ou vertical

**Formato do papel** – A4 - 210x297 mm

Para configurar a impressora siga os seguintes procedimentos:

- Clicar no Menu Iniciar em Iniciar/ Dispositivos e Impressoras;

- Em seguida clicar (duplo clique), sobre a imagem da impressora que fará as impressões de CDI;
- Ao lado da imagem da impressora aparecerá o tamanho do papel, previamente configurado (A4 - 210x297 mm), conforme destacado na fig. 1, caso esteja configurado outro tipo de papel, siga os passos descritos abaixo para fazer as devidas alterações.

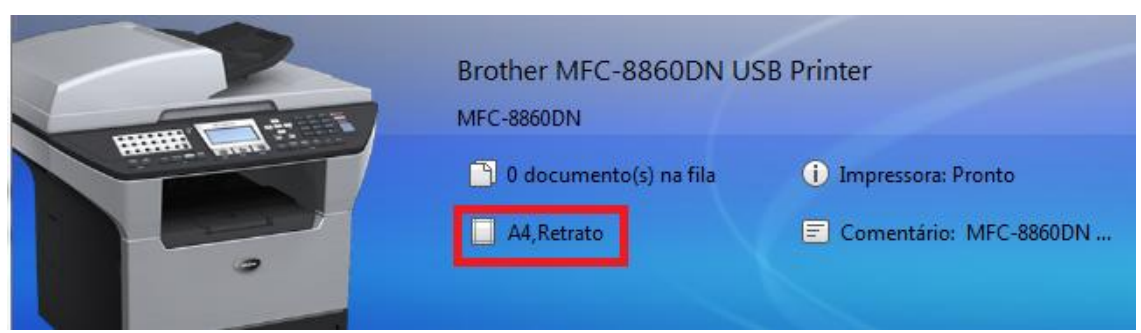

Figura 1 – Tamanho do Papel Configurado

#### 3. CONFIGURAÇÃO DAS PREFERÊNCIAS DE IMPRESSÃO

Para configuração das preferências de impressão o usuário deverá seguir os seguintes procedimentos:

- 1- Clicar sobre o tamanho do papel configurado (figura 1)
- 2- Abrirá uma tela com as preferências de impressão (figura 2)
- 3- Verificar a orientação do papel, que deverá estar marcado a opção retrato ou vertical
- 4- Clicar na opção formato do papel e escolher a opção A4 (figura 2) e clicar em OK

| sico Avança                                                                                                    | ado Suporte       |                   |                           |
|----------------------------------------------------------------------------------------------------|-------------------|-------------------|---------------------------|
| A4 210 x 297 mm                                                                                                    | Formato do papel  | A4 💌              |                           |
|                                                                                                    | Múltiplas páginas | Normal            |                           |
|                                                                                                    | Ordem das página  | Direita e baixo 💌 |                           |
|                                                                                                    |                   | Linha de limite   | <b>v</b>                  |
|                                                                                                    |                   | Orientação        | Vertical C Horizontal     |
|                                                                                                    | Cópias            | 1 🖨 🗖 Agrupar     |                           |
|                                                                                                    | Tipo de suporte   | Papel normal      |                           |
|                                                                                                    | Duplex / Folheto  | Nenhuma           |                           |
| Contraction of the second second seco |                   | Origem do papel   |                           |
|                                                                                                    |                   | Primeira página   | Selecção automática 💌     |
|                                                                                                    |                   | Outras páginas    | Como na primeira página 💌 |
|                                                                                                    |                   |                   | Predefinição Acerca de    |

Figura 2 - Preferências de impressão

# 4. CONFIGURAÇÕES DE IMPRESSÃO NO SERMIL

Para impressão do Certificado de Dispensa de Incorporação através do **SERMIL** é necessário seguir os seguintes procedimentos:

- Logar no Sistema através do endereço
   <u>https://www.sermilweb.eb.mil.br/portal/login.jsp</u>
- No SERMIL, clicar no menu *Cidadão/Pesquisar*(figura 3), que se encontra no menu principal;

| DSM Arquivos -                                                                                                    | Cidadão 🗸                                 | JSM -                 | OM - F                                   |
|----------------------------------------------------------------------------------------------------|-------------------------------------------|-----------------------|------------------------------------------|
| 🕋 / Cidadão / Pesqui                                                                                                    | Pesquisar                                 |                       |                                          |
|                                                                                                    | Auditoria                                 |                       |                                          |
| <ul> <li>Informe ao menos u</li> <li>Dê preferência às pereferência de pereferência de pereferência</li> <li>Ou pesquise pelo no</li> </ul> | Consultas g<br>Guia de Arre<br>Relatórios | erenciais<br>ecadação | dadão;<br>entidade Milit<br>e nascimento |
|                                                                                                    | Pesquisar o                               | cupações              |                                          |
| RA                                                                                                    | Alistamento<br>Alistar cidad              | lão                   |                                          |
| Nome do cidadão                                                                                                    | Entrevista                                |                       |                                          |
| Nome da mãe                                                                                                    |                                           |                       |                                          |
|                                                                                                    | Ê                                         | Data de               | nascimento                               |

Figura 3 – Pesquisar cidadão

- 3. Fazer uma das opções de pesquisa do cidadão, informando um ou mais dados do cidadão o qual será emitido o documento.
- 4. Ao abrir a os dados do cidadão verificar a Situação Militar, com intuito de saber se ela faz jus ao CDI (figura 4);

| Alistamento |                  |                                                  |
|-------------|------------------|--------------------------------------------------|
| A           | no de Vinculação | 2010                                             |
|             | Situação Militar | Excesso de Contingente                           |
|             | Dispensa Sv Mil  | JSM Não-Tributária                               |
|             | CSM/JSM          | 99/130 - EMBAIXADA EM TEL AVIV ISRAEL - OM Ativa |

Figura 4 – Situação Militar (Excesso de contingente)

5. Caso o cidadão faça jus ao CDI, clicar em *Informações/Certificados* (figura 6), para cadastramento do certificado que será emitido.

|                          | 🔳 Informações 🗸                          | 🖨 Imprimir 🗸 | 🔚 Foto 🗸    | 🔮 Mapa | i Excluir |
|--------------------------|------------------------------------------|--------------|-------------|--------|-----------|
| Imagem não<br>disponível | Adiamento de Incorporação<br>Alistamento |              | RTO BENHAIM |        |           |
|                          | Anotações<br>Antropometria               |              |             |        |           |
|                          | Apresentações do                         | EXAR         |             |        |           |
| Alistamento              | Arrecadação de Taxa e Multa              |              |             |        |           |
| Ano de Vinculação 20     | Averbações                               |              |             |        |           |
| Situação Militar         | Certificados                             |              |             |        |           |
| Dispensa Sv Mil JS       | Contatos                                 |              |             |        |           |

Figura 6 - Cadastramento do Certificado

 Fazer o cadastramento dos dados solicitados, em seguida clicar no botão Salvar (figura 7);

| Тіро        | Certificado de Dispensa de Incorporação (CDI Computador) |
|-------------|----------------------------------------------------------|
| Data *      | (iii)                                                    |
| Série *     |                                                          |
| Número      | Nr do certificado                                        |
| ом          | Selecione RM                                             |
| Responsável | Orgão responsável pela emissão                           |
| Motivo      | Motivo da emissão do certificado                         |
|             |                                                          |
|             | Salvar Cancelar                                          |

Figura 7 – Averbação do certificado a ser emitido

7. Após a averbação do certificado no SERMIL, fazer o cadastramento do mesmo clicando na aba *Imprimir/Certificado de Alistamento Militar (CAM)* (figura 8)

|                          | 🔳 Informações 🗸            | 🔒 Imprimir 🕶   | 🔚 Foto 🗸        | Mapa           | 🗎 Excluir |
|--------------------------|----------------------------|----------------|-----------------|----------------|-----------|
| lmagem não<br>disponível | 99130200454                | Apresentaçõe   | es & Eventos    |                | _         |
| didponinter              |                            | Certificado de | e Alistamento N | /lilitar (CAM) |           |
|                          | Atualizado em 25/11/2014 0 | Certificado de | e Dispensa de   | Incorporação   | (CDI)     |
|                          |                            | Informações (  | Cadastrais      |                |           |

| Impressão de CDI (Formulário CDI para Impressora Laser) |                                 |  |
|---------------------------------------------------------|---------------------------------|--|
| Nome                                                    | ALBERTO BENHAIM                 |  |
| RA                                                      | 991302004544                    |  |
| Mãe                                                     | TOUNA HAIFAZ BENHAIM            |  |
| Pai                                                     | MARCOS BENHAIM                  |  |
| Local da Emissão e Data                                 |                                 |  |
|                                                         | Exemplo: Manaus, AM, 01/01/2015 |  |
| Cmt/Ch/Dir                                              |                                 |  |
|                                                         | Exemplo: Fulano de Tal          |  |
| Função do Cmt/Ch/Dir                                    |                                 |  |
|                                                         | Exemplo: Ch SSMI - DSM          |  |
|                                                         |                                 |  |
|                                                         | 🖨 Imprimir 🛛 🗙 Cancelar         |  |

Figura 8 - Cadastramento de dados do certificado

# 5. CONFIGURAÇÃO DO FORMULÁRIO NA IMPRESSORA

- 1. Certifique-se que a impressora esteja ligada;
- 2. Abra a gaveta frontal da impressora e certifique-se de que a bandeja possua ajustes para o tamanho do certificado.
- Coloque o certificado e faça os ajustes das guias para o tamanho correto do certificado (figura 9)

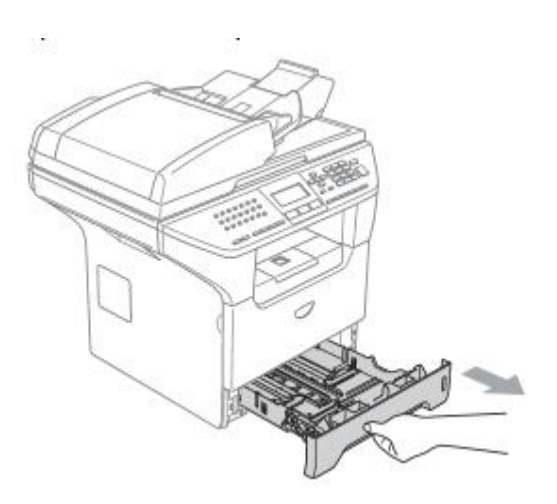

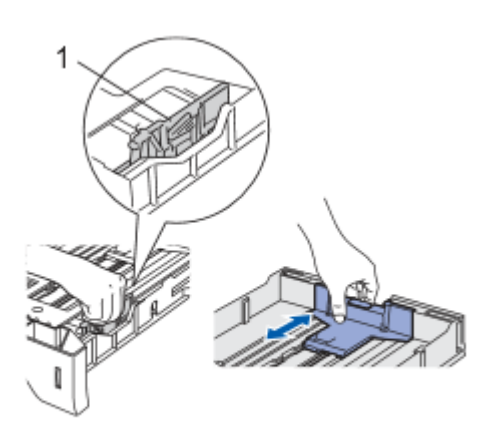

Figura 9 – Configuração das guias de papel

# 6 – TESTES DE IMPRESSÃO

Os testes de impressão foram feitos nas impressora Brother MFC-8860-DN e nos sistemas Operacionais **Windows XP Professional** e **Windows 7 Professional**.

# 7 – SUPORTE TÉCNICO

Dúvidas quanto a configuração para impressão de CDI deverão ser encaminhada por email:

E-mail - sermilweb@dgp.eb.mil.br